# Summer Day School

Registration – My Pathway Planner

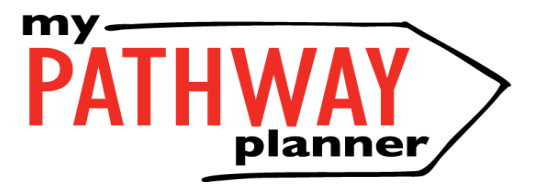

### Login to My Pathway Planner

Home

Select: Continuing Education

|                      | nome                                                       |  |
|----------------------|------------------------------------------------------------|--|
| 🔺 Who Am I           | Dashboard Tasks Class Activities Goals Portfolios          |  |
| 🚔 High School        |                                                            |  |
| Continuing Education |                                                            |  |
| 😌 Post-Secondary 🛛 🗸 | Complete your IPP Tasks                                    |  |
| 🚔 Work 🗸 🗸 🗸         | 2 of 9 Completed                                           |  |
| 🖸 Money              | Individual Pathways Plan (IPP) Tasks help you plan your    |  |
| 💾 Guides             | education and career while earning points for prize draws. |  |
| 🖤 Favourites         | View All Tasks Show Prizes                                 |  |
|                      |                                                            |  |
|                      |                                                            |  |
|                      |                                                            |  |

Lama

# Next: Click – Explore Courses

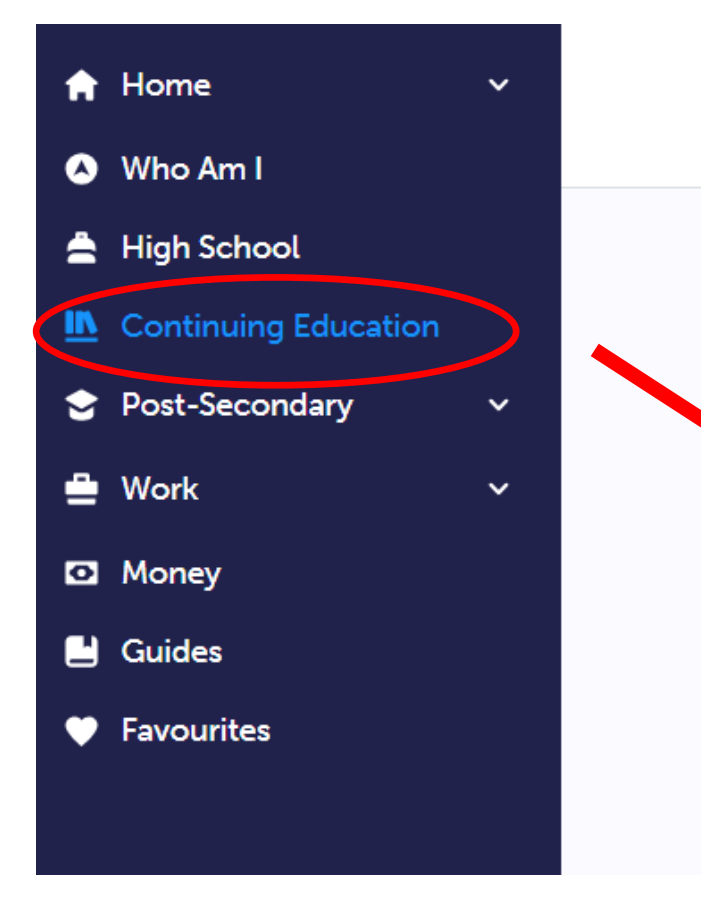

#### **Continuing Education Courses**

#### **Continuing Education**

We believe in lifelong learning that continues beyond the regular school day, beyond school age, and beyond the regular classroom. A number of programs are offered for students and community members to support this belief.

**Explore Courses** 

# Next: Click - School

| × |                                          | Continuing Education Courses |
|---|------------------------------------------|------------------------------|
|   | / Reswick H5 (Summer School)             |                              |
|   | > Markham (Summer School)                |                              |
|   | > Milliken Mills (Summer School)         |                              |
|   | > Newmarket (Summer School)              |                              |
|   | > Pierre Elliott Trudeau (Summer School) |                              |
|   | > Richmond Green (Summer School)         |                              |
|   | > Richmond Hill (Summer School)          |                              |
|   | > Sir William Mulock (Summer School)     |                              |

## Next: Choose Course and Submit Course

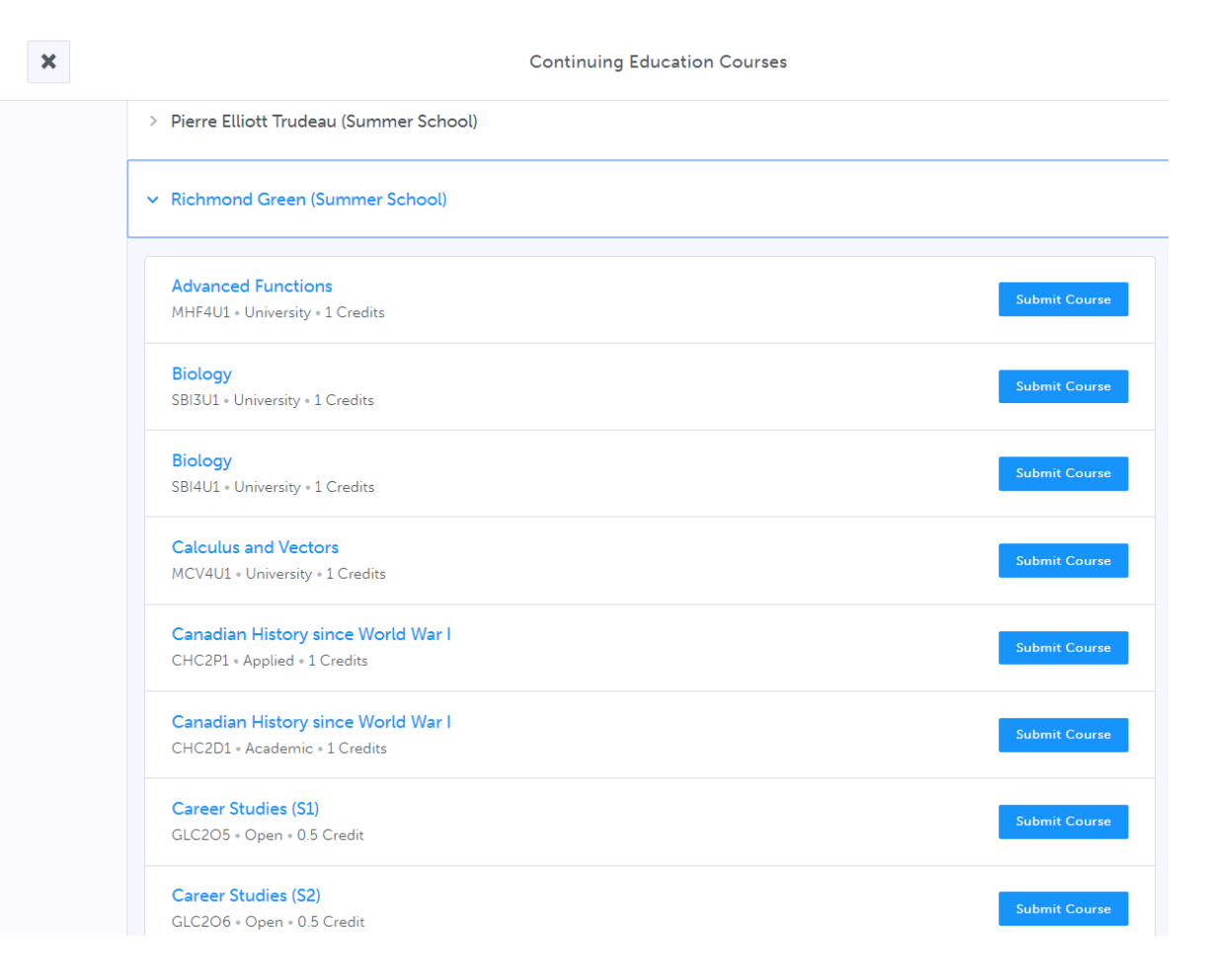

## Civics and Careers: Pick - S1 and S2

Make sure to pick separate sessions.

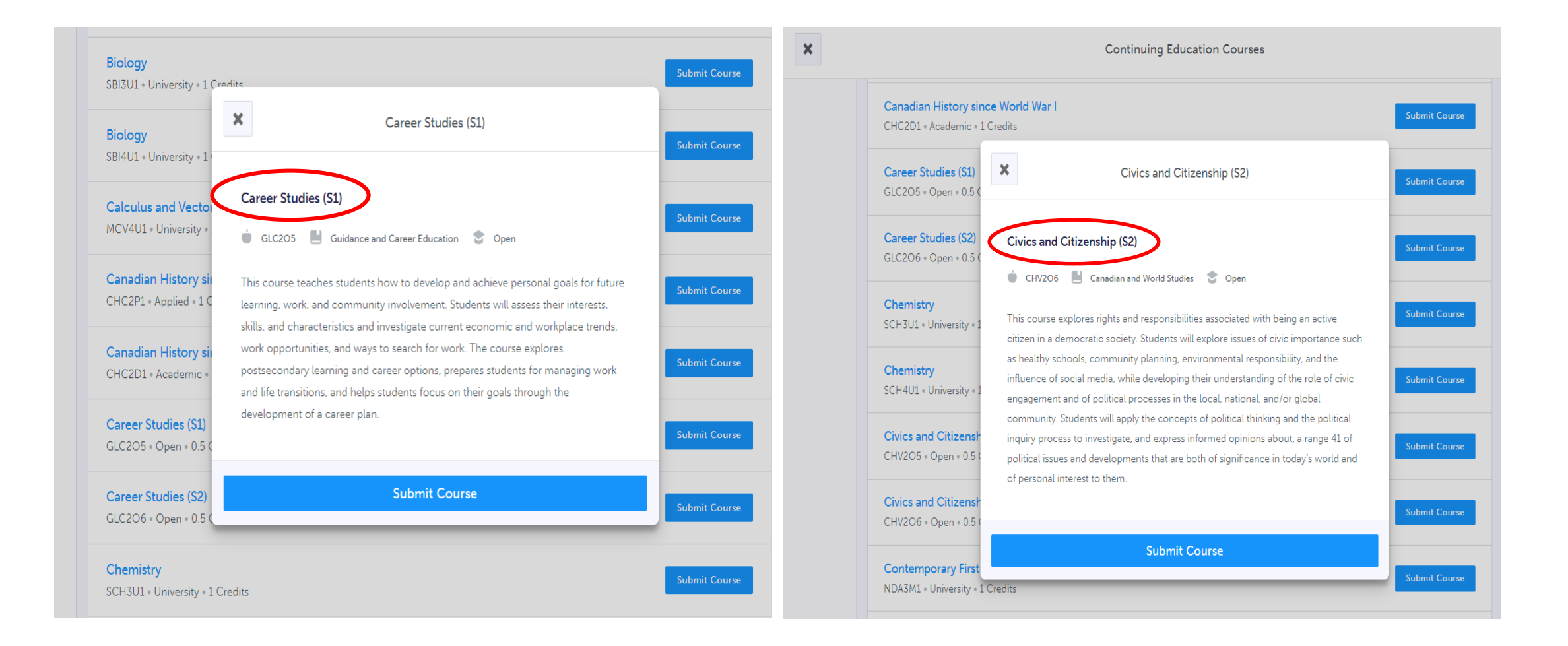